# 【Microsoft社のInternetExplorerサポート終了にともなうシステム対応について】

拝啓 貴社 益々ご清栄のこととお慶び申し上げます。平素は、 弊社 業務に格別のご理解、ご協力を賜り厚く御礼申し上げます。

さて、題記の件につきまして、2021年12月20日にWebサイトお知らせに掲載しましたとおり、Microsoft社のInternetExplorerのサポートが 終了することにともない、車両整備システムのEdge対応版を2022年2月28日より提供開始する予定です。

各協力工場さまにおかれましては、パソコン環境をご確認のうえ、必要な作業についてご対応くださいますよう、ご協力の程よろしくお願い 申し上げます。

敬具

# 1. 車両整備システムの対応状況

| No.      | 項目   | 現在~2022/2/25                        | 2022/2/28~                                    |
|----------|------|-------------------------------------|-----------------------------------------------|
| 1        | 0 S  | Windows Vista以降                     | Windows 8.1以降  ※2                             |
| 2        | ブラウザ | Internet Explorer 7以降 ※1            | Edge(Chrome)                                  |
|          |      | ※1 WindowsXP、InternetExplorer7の環境では | ※2 Windows Vista以降のInternet Explorerでも動作することを |
| 動作いたしません |      |                                     | 確認しておりますが、動作保証はできるものではありません                   |

# 2.協力工場さまにご確認いただく内容

下記選択肢を確認いただき回答欄に記入のうえ、「3.協力工場さまに実施いただく内容」についてご確認・ご対応を

お願いします。

| No. | 項目   | 選択肢(該当する番号を右側確認欄に記入ください) |           |                    |            | 確認欄        |  |
|-----|------|--------------------------|-----------|--------------------|------------|------------|--|
| 1   | 0 S  | ①Windows Vista以前         | ②Windows7 | ③Windows8.1        | ④Windows10 | ⑤Windows11 |  |
| 2   | ブラウザ | ⑦Edgeがインストールされている        |           | ④Edgeがインストールされていない |            |            |  |

3. 協力工場さまにご確認・ご対応いただく内容

| ſ | No.1 | No.2         | 判定結果 | ご確認・ご対応いただく内容                                                                                                    |  |  |  |
|---|------|--------------|------|----------------------------------------------------------------------------------------------------|--|--|--|
| ĺ | 1    | <b>?</b> , 1 | Δ    | サポート対象外ではありますが、Internet Explorer(Ver7以降)を利用して、車両整備システムがご利用いただけます。(画面上部に警告が表示され続けます)<br>※Windows Vista以前は既にMicrosoft社がサポートを終了しております。Windows10以降の動作環境への対応が必要です。                                             |  |  |  |
| l |      |              |      | 等を利用しての連絡となります。お手数ですが、弊社までお問い合わせください。                                                                                                    |  |  |  |
| Ċ |      | P            | O    | Edgeを利用して、車両整備システムがご利用いただけます。<br>2月28日以降、既定のブラウザーをEdgeに変更する手順を実施ください。<br>※Windows7は既にMicrosoft社がサポートを終了しています。Windows10以降の動作環境への対応<br>が必要です。                                                               |  |  |  |
|   | 2、3  | ð            | 0    | Internet Explorerを利用して、車両整備システムがご利用いただけますが、サポート対象外となりま<br>す。(画面上部に警告が表示され続けます)<br>2月28日以降、Edgeをインストールの上、既定のブラウザーをEdgeに変更して車両整備システムをご<br>利用いただくことを推奨します。<br>ダウンロードURL:https://www.microsoft.com/ja-jp/edge |  |  |  |
|   | 4, 5 | P            | O    | Edgeを利用して、車両整備システムがご利用いただけます。<br>※Windows10の場合、2月28日以降、既定のブラウザーをEdgeに変更していただく必要があります。                                                                                                    |  |  |  |

※Windows Vista環境においては、インターネットエクスプローラのバージョン9で動作確認できております。※Windows XP以前の環境については、動作確認ができておりません。

※InternetExplorerをご利用いただく場合は、従来どおり「信頼済サイト」への登録、「ポップアップブロック」の 許可が必要とります。

#### 4. 車両整備システムのメンテナンス予定

### 2022年2月25日(金) 18:00~2022年2月26日(土) 23:59 ※予備日2022年2月27日(日)終日

※当該期間は、弊社Webサイトをメンテナンスするため、Web車両整備システムは利用できません。

5. 問い合わせ先

# 【既定のブラウザーの変更手順】

| ①Fdgeを起動し | 「…」をクリ | レック |
|-----------|--------|-----|
|           | / /    |     |

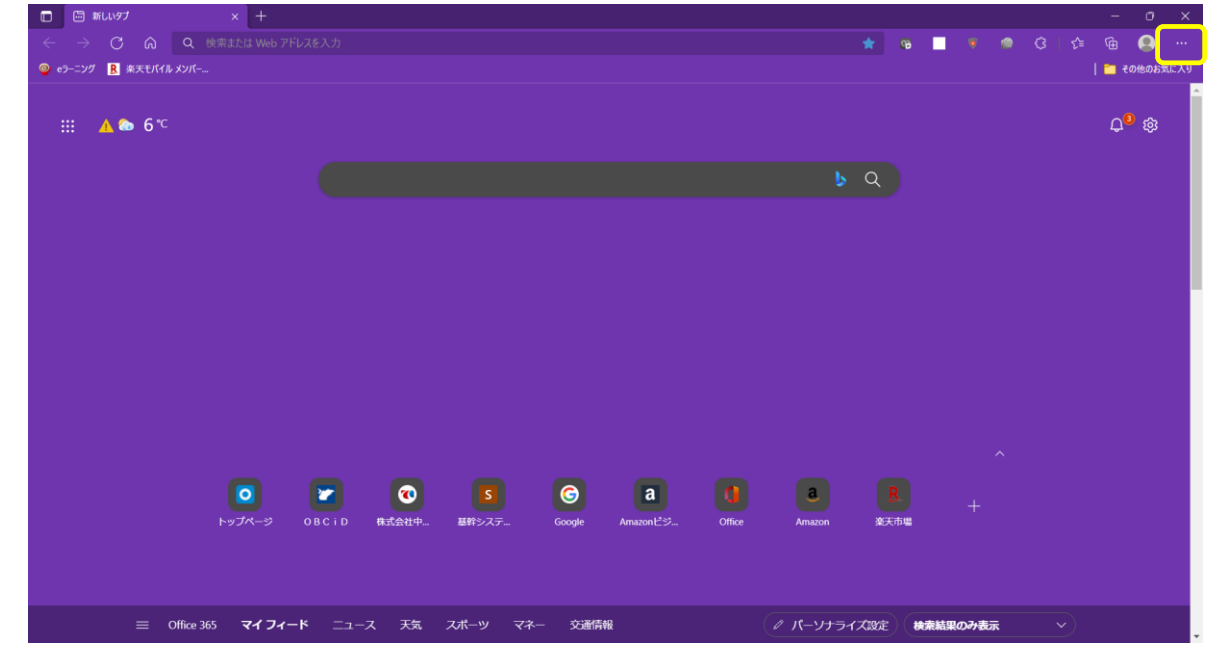

②「設定」を選択

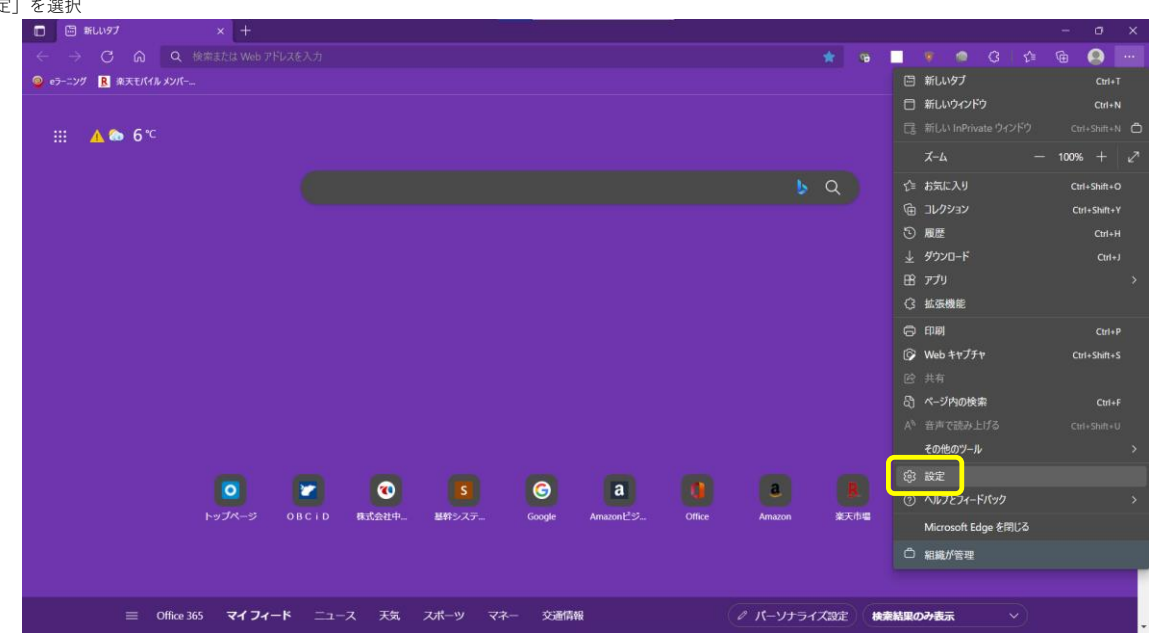

③「既定のプラウザー」を選択し、「Microsoft Edgeを既定のプラウザーにする」の右にある「既定に設定する」ボタンをクリック

| 🗖 🕄 RE                                |                                                                                                    |                                                |         |  |       |         |
|---------------------------------------|----------------------------------------------------------------------------------------------------|------------------------------------------------|---------|--|-------|---------|
| $\leftrightarrow \rightarrow $ C      | r Color Colo | gs/defaultBrowser                              | ය ශ 🔤   |  |       | 🥘       |
| ◎ e3-二ング R 未天モバイルメンバー                 |                                                                                                    |                                                |         |  | 🛅 रका | 他のお気に入り |
|                                       |                                                                                                    | □ お使いのブラウザーは組織によって管理されています                     |         |  |       |         |
|                                       |                                                                                                    |                                                |         |  |       |         |
| 設定                                    |                                                                                                    | 既定のブラウザー                                       |         |  |       |         |
| Q 設定の                                 | i e                                                                                                    |                                                |         |  |       |         |
|                                       |                                                                                                    | Microsoft Edge を既定のフラウザーにする                    | 既定に設定する |  |       |         |
| B 70771                               |                                                                                                    |                                                |         |  |       |         |
| □ J51/\;                              | ー、検索、サービス                                                                                                    | Internet Explorer の互換性                         |         |  |       |         |
| √3 外線<br>□ □ □ □ □ □                  | the is detailed in the                                                                                                    |                                                |         |  |       |         |
| [,,,,,,,,,,,,,,,,,,,,,,,,,,,,,,,,,,,, | 、[小ーム]、わよび [邪(死] ダノ                                                                                                    | Internet Explorer に Microsoft Edge でサイトを開かせる ⑦ | なし、イ    |  |       |         |
|                                       | こして触り付け                                                                                                    |                                                |         |  |       |         |
|                                       | =o+f                                                                                                    |                                                |         |  |       |         |
|                                       |                                                                                                    |                                                |         |  |       |         |
| ※ 기기                                  | r-<br>tr_7=7                                                                                                    |                                                |         |  |       |         |
|                                       |                                                                                                    |                                                |         |  |       |         |
| <br>∧ী≘জ                              |                                                                                                    |                                                |         |  |       |         |
| ⊂ ==<br>⊜ 7µy4-                       |                                                                                                    |                                                |         |  |       |         |
| D 9276                                |                                                                                                    |                                                |         |  |       |         |
| <ol> <li></li></ol>                   | セット                                                                                                    |                                                |         |  |       |         |
| [] X7-12                              | オンとその他のデバイス                                                                                                    |                                                |         |  |       |         |
| 常 アクセシ                                | (U71                                                                                                    |                                                |         |  |       |         |
| Microso                               | ft Edge について                                                                                                    |                                                |         |  |       |         |
|                                       |                                                                                                    |                                                |         |  |       |         |

下記のようにブラウザーを選択する画面が表示された場合、「Microsoft Edge」を選択する。

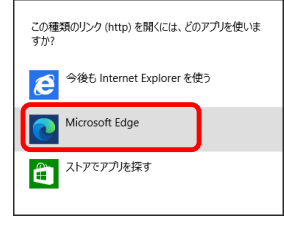

④「Microsoft Edgeは既定のブラウザーです」と表示が変わり、「既定に設定する」ボタンが無効になれば設定完了

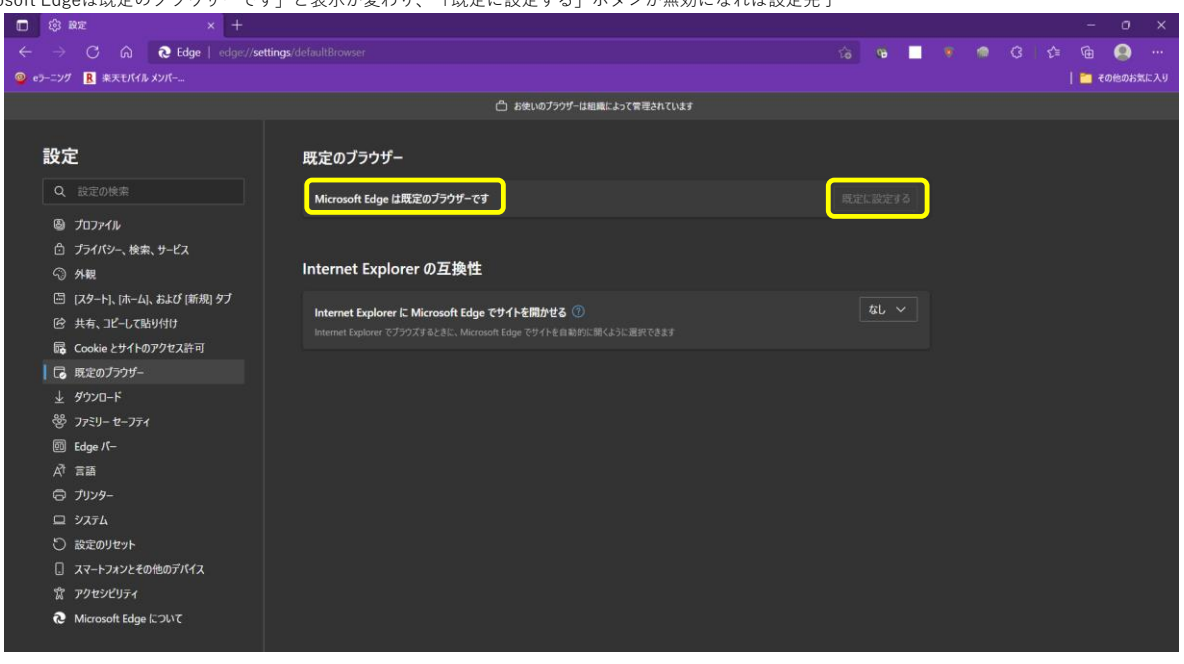